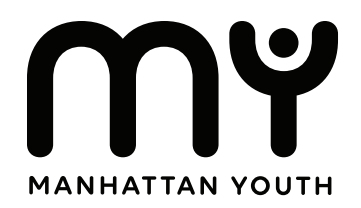

# Discover DYCD Student Registration **Step by Step Instructions**

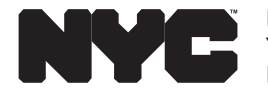

Department of Youth & Community Development

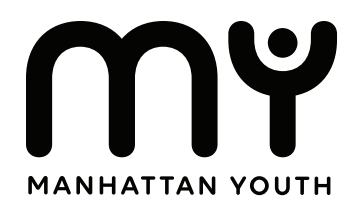

# Welcome to the registration tutorial for **Discover DYCD**.

To begin your student's enrollment in our program, you must first complete the registration form. In this guide, we have provided you with step-by-step instructions to easily navigate and complete the registration process.

If you have any questions, please reach out to your Program's Director.

Next Page to Begin  $\rightarrow$ 

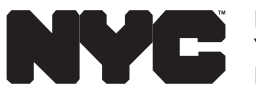

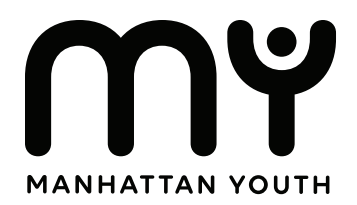

## **Step 1: Visit DYCD Connect**

In your browser, type in

https://discoverdycd.dycdconnect.nyc/home

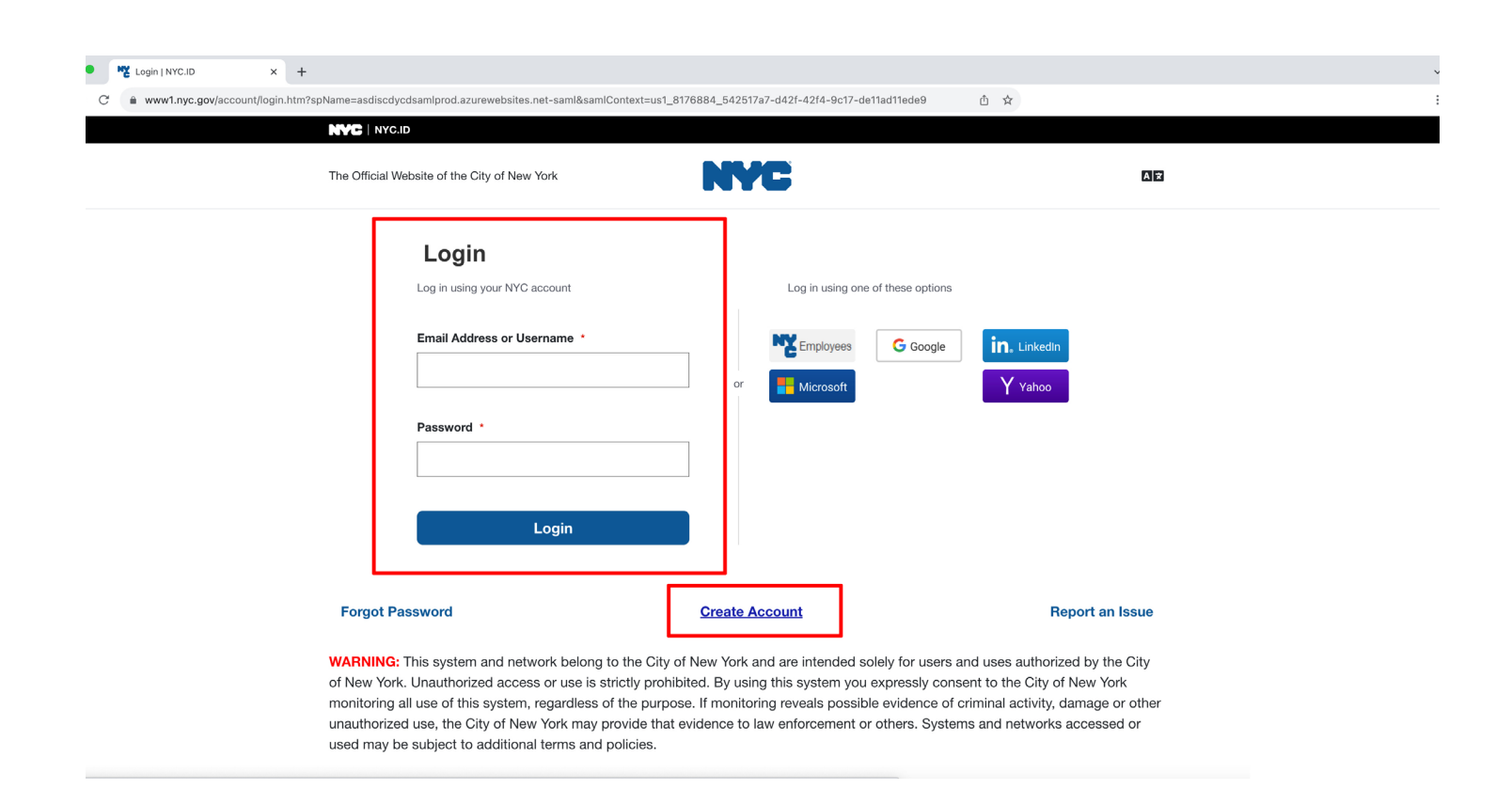

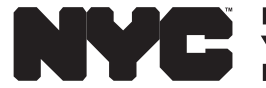

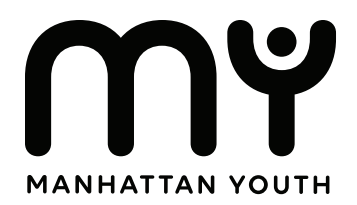

## Step 2: Sign-In or Create an Account

Look for the "Sign In" button.

#### If you already have an account:

If you already have an account, sign in and move on to the next step.

#### If you don't have an account:

Click on create account. Follow the prompts and enter the appopriate information.

| • | K Login   NYC.ID  | >        | +         |                                                                                                    |                                                   |                                            |                                                                           |                                                                                            |                                                                                                    |                     | 、 |
|---|-------------------|----------|-----------|----------------------------------------------------------------------------------------------------|---------------------------------------------------|--------------------------------------------|---------------------------------------------------------------------------|--------------------------------------------------------------------------------------------|----------------------------------------------------------------------------------------------------|---------------------|---|
| C | www1.nyc.gov/acco | ount/log | in.htm?sp | lame=asdiscdycdsamlprod.azurewebsites.net-saml&samlContext=us                                                                                                    | 1_8176884,                                        | _542517                                    | a7-d42f-42f4-9c1                                                          | 7-de11ad11ede9                                                                             | ₫ ☆                                                                                                    |                     |   |
|   |                   |          |           | NYC   NYCID                                                                                                    |                                                   |                                            |                                                                           |                                                                                            |                                                                                                    |                     |   |
|   |                   |          |           | The Official Website of the City of New York                                                                                                    | P                                                 |                                            | C                                                                         |                                                                                            |                                                                                                    | A 2                 |   |
|   |                   |          |           | Login<br>Log in using your NYC account<br>Email Address or Username •<br><br>Password •<br><br>Login                                                                                                    |                                                   | or                                         | Log in using                                                              | one of these options                                                                       | in. Linkedin<br>Y Vahoo                                                                                              |                     |   |
|   |                   |          |           | Forgot Password                                                                                                    | <u>Cr</u>                                         | reate A                                    | <u>ccount</u>                                                             |                                                                                            | Report an Is                                                                                                    | sue                 |   |
|   |                   |          |           | WARNING: This system and network belong to the Cit<br>of New York. Unauthorized access or use is strictly pro<br>monitoring all use of this system, regardless of the pur<br>unauthorized use, the City of New York may provide th<br>used may be subject to additional terms and policies. | y of New<br>hibited. E<br>pose. If n<br>at eviden | v York a<br>By usir<br>monitor<br>nce to I | and are intended<br>ng this system y<br>ring reveals pos<br>aw enforcemen | d solely for users an<br>ou expressly conse<br>sible evidence of c<br>tt or others. System | nd uses authorized by the<br>ent to the City of New York<br>rriminal activity, damage or<br>ns and networks accessed | City<br>other<br>or |   |

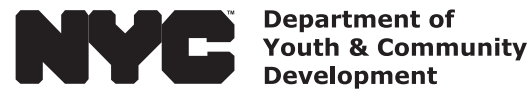

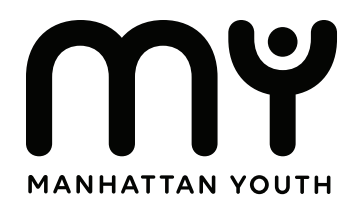

## **Step 3: Create an Applicant**

used may be subject to additional terms and policies.

Create a profile for your student.

| C a www1.nyc.gov/account/login.htm?spN | ame=asdiscdycdsamlprod.azurewebsites.net-saml&samlContext=                                                                                                    | ů x                                                                                                    | ۵ ×                                                                                                    |  |  |
|----------------------------------------|----------------------------------------------------------------------------------------------------|----------------------------------------------------------------------------------------------------|----------------------------------------------------------------------------------------------------|--|--|
|                                        | The Official Website of the City of New York                                                                                                    | NYC                                                                                                    | 08                                                                                                    |  |  |
|                                        | Login<br>Log in using your NYC account<br>Email Address or Username •<br>Password •<br>Login                                                                                                    | Log in using one of these op<br>Employees C Go<br>or Microsoft                                                                                                    | tions<br>bgle <b>in.</b> LinkedIn<br>Y Vahoo                                                                                                    |  |  |
|                                        | Forgot Password                                                                                                    | Create Account                                                                                                    | Report an Issue                                                                                                    |  |  |
|                                        | WARNING: This system and network belong to the 0<br>of New York. Unauthorized access or use is strictly p<br>monitoring all use of this system, regardless of the p<br>inauthorized use, the City of New York may provide | City of New York and are intended solely for u<br>prohibited. By using this system you expressly<br>urpose. If monitoring reveals possible evidence<br>that evidence to law enforcement or others. S | sers and uses authorized by the City<br>consent to the City of New York<br>se of criminal activity, damage or other<br>wstems and networks accessed or |  |  |

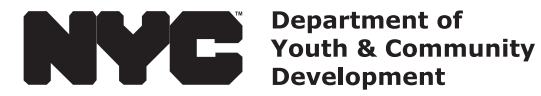

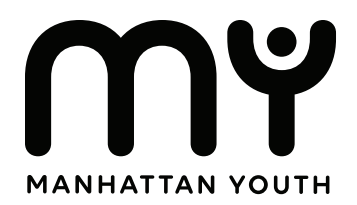

#### Discover DYCD Student Registration Step by Step Instructions

#### **Step 4: Search Programs**

Once you've created an applicant, click on the search programs link.

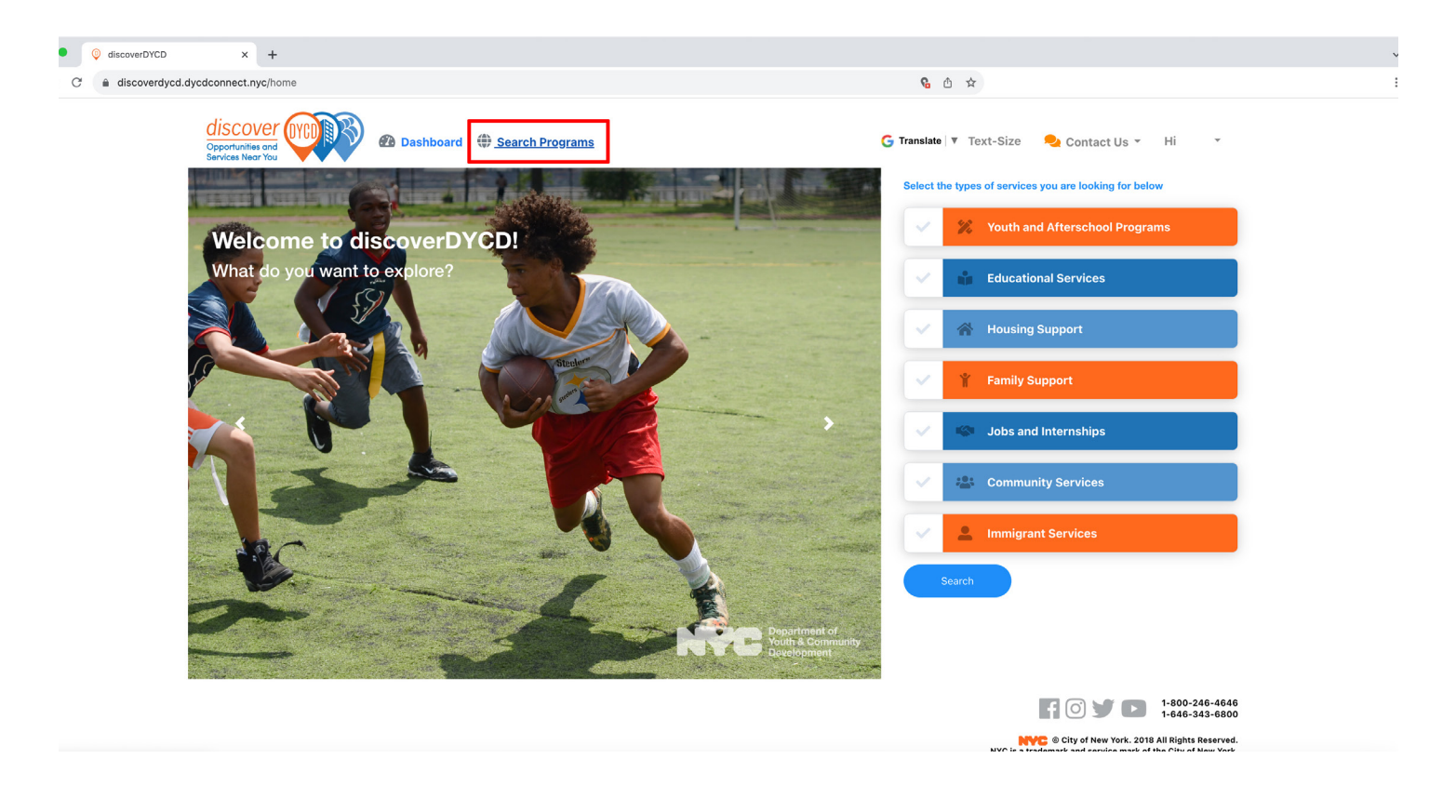

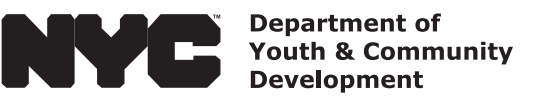

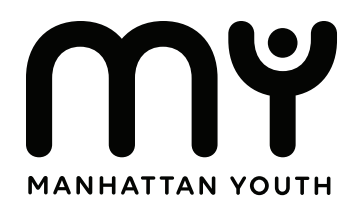

## Step 5: Search and Add Program

Once you arrive to the program selection screen, click the checkbox next to youth and afterschool programs.

After you have checked the box, go to the program searchbar and enter the name of program you wish to enroll and register for.

Then, click the search icon to enter your search.

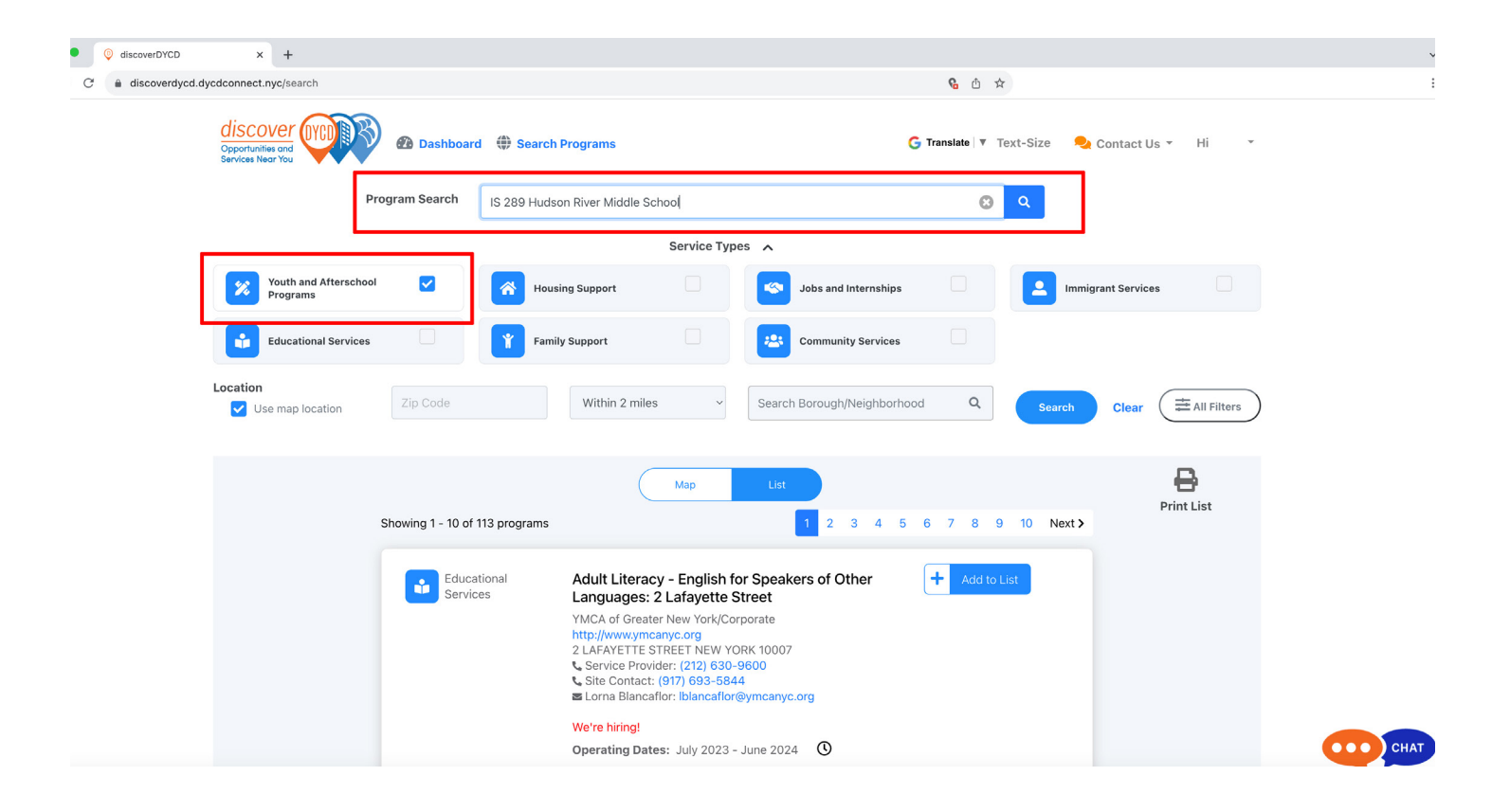

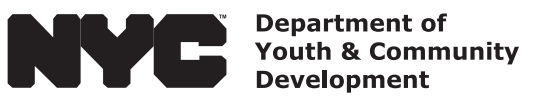

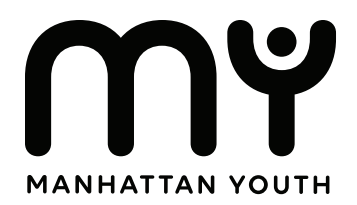

#### Step 6: Add Your Program

A list will pop up. Find your program, then click on button that has a plus icon with the words "Add To List".

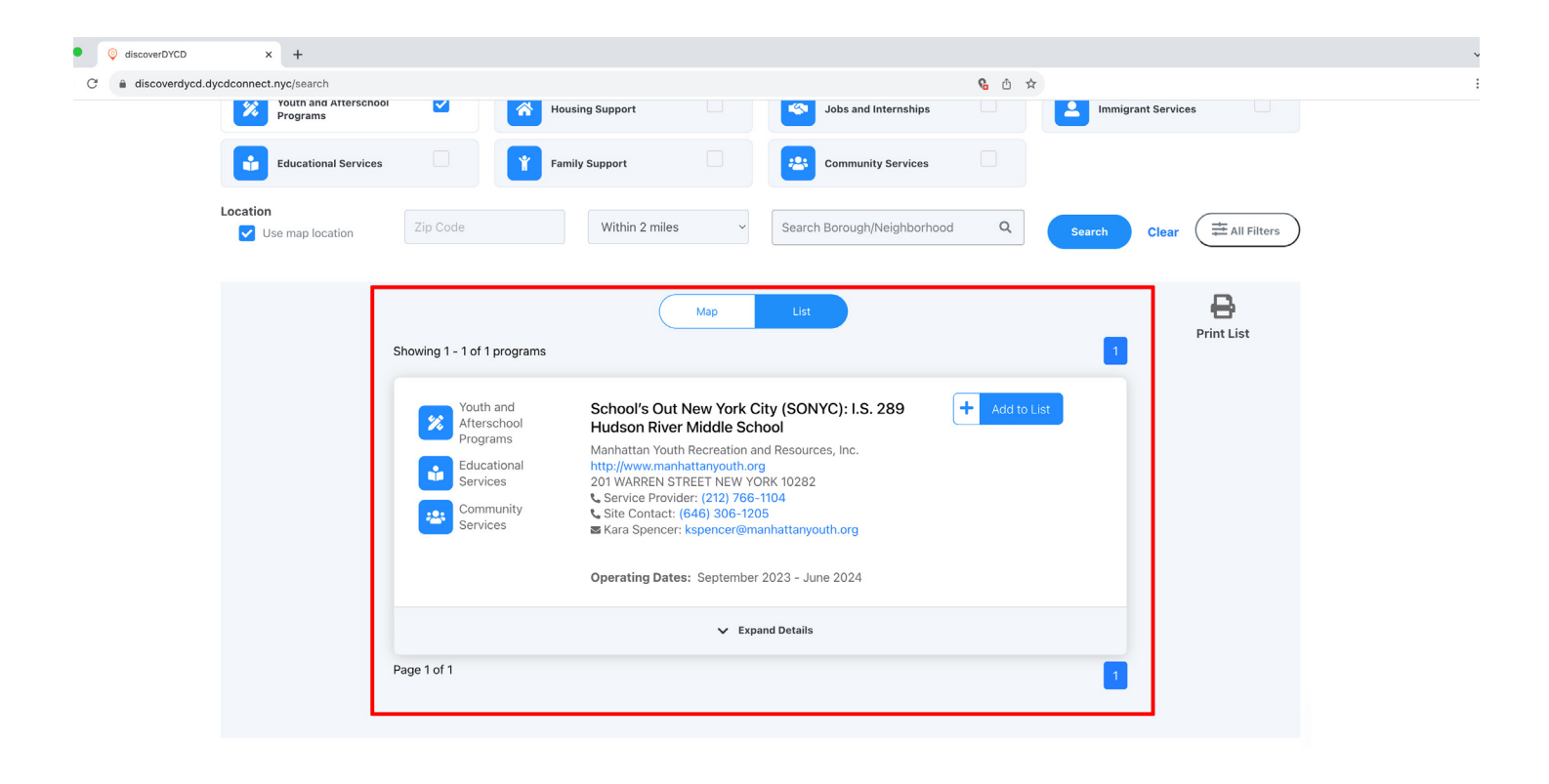

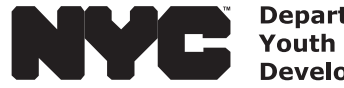

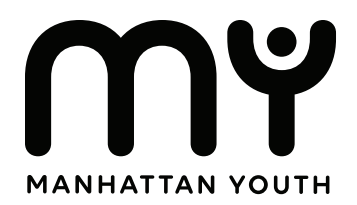

#### Step 6: Add Your Student

A message box will pop up.

Click on the checkbox next to the student you wish to register, then click the button that says "Apply". Follow the prompts.

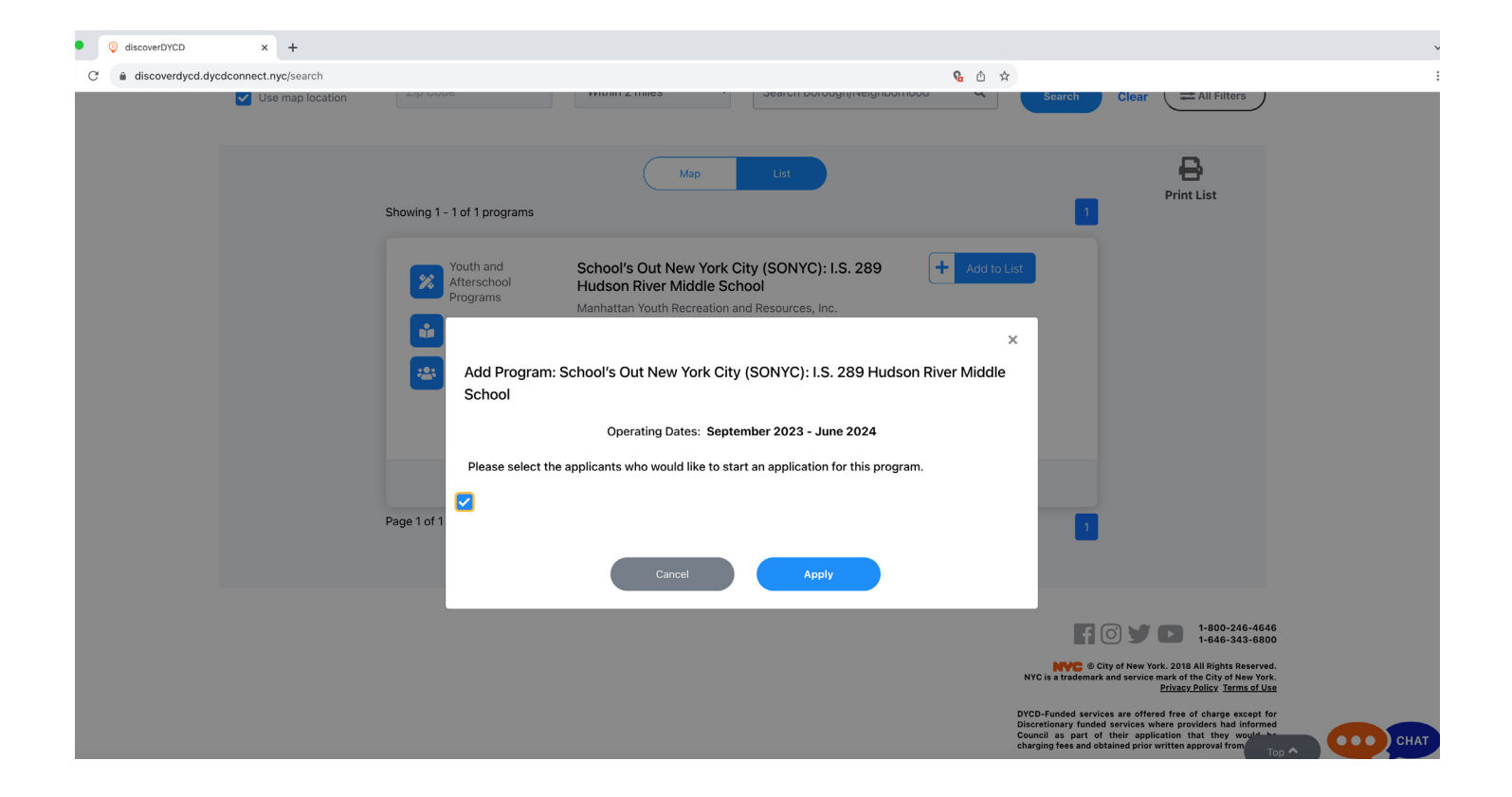

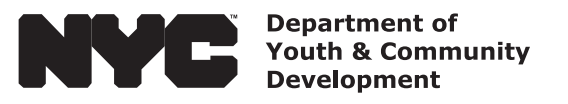

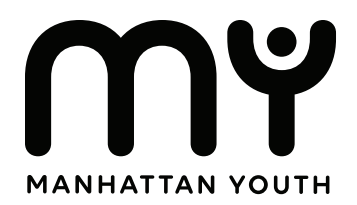

#### Step 6: Add Your Student

When you arrive back to the applicants page, look for your student, then click on the button that says "Apply". Follow the prompts and fill out the registration form.

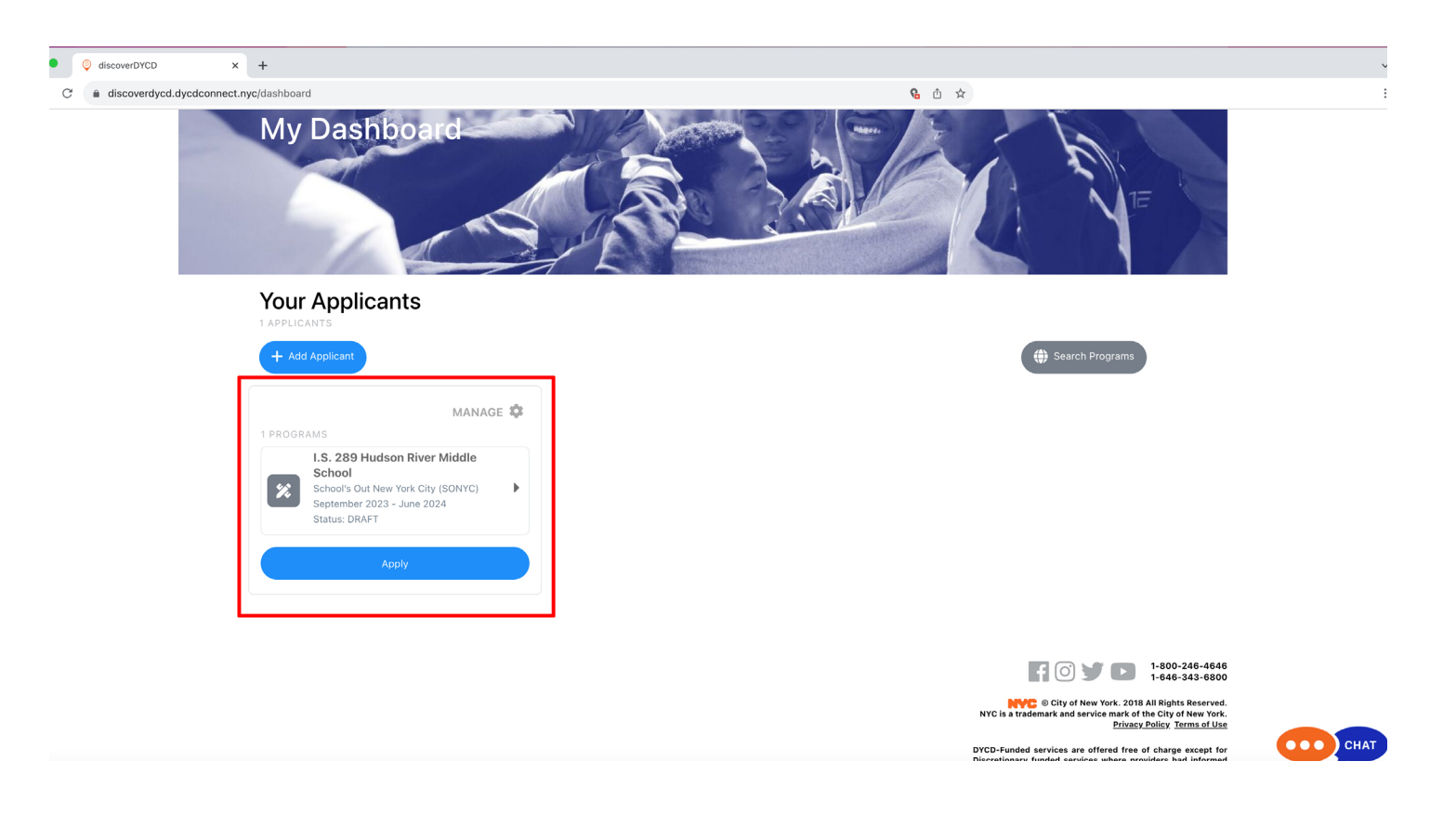

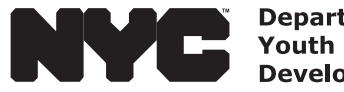

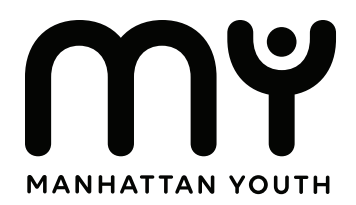

## **Step 7: Complete Your Registration**

When you have reviewed and completed the form, click submit.

Your DYCD Application has now been submitted.

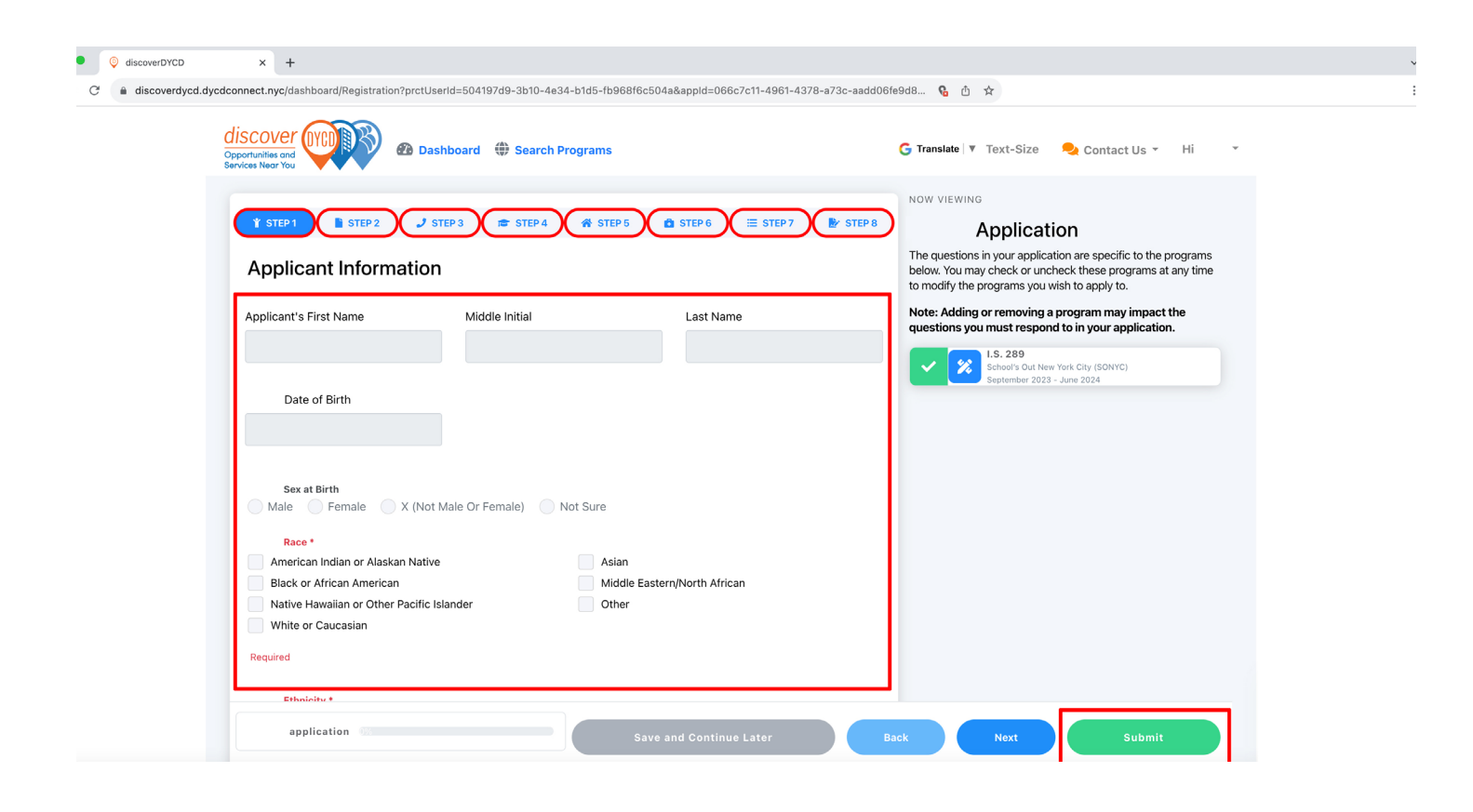

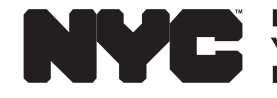

Department of Youth & Community Development

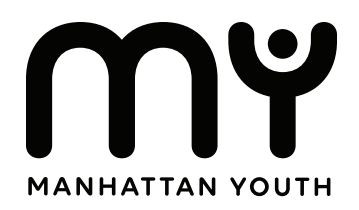

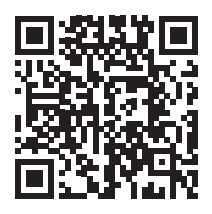

# **Thank You** For Your Student Registration.

Check your email for updates from Manhattan Youth and your Program's Director.

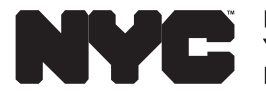